# **SIUGUARANÍ** MÓDULO DE GESTIÓN ACADÉMICA

Dirección General de Informática | Rectorado UNT

SIU Guaraní – Acceso al Menú principal

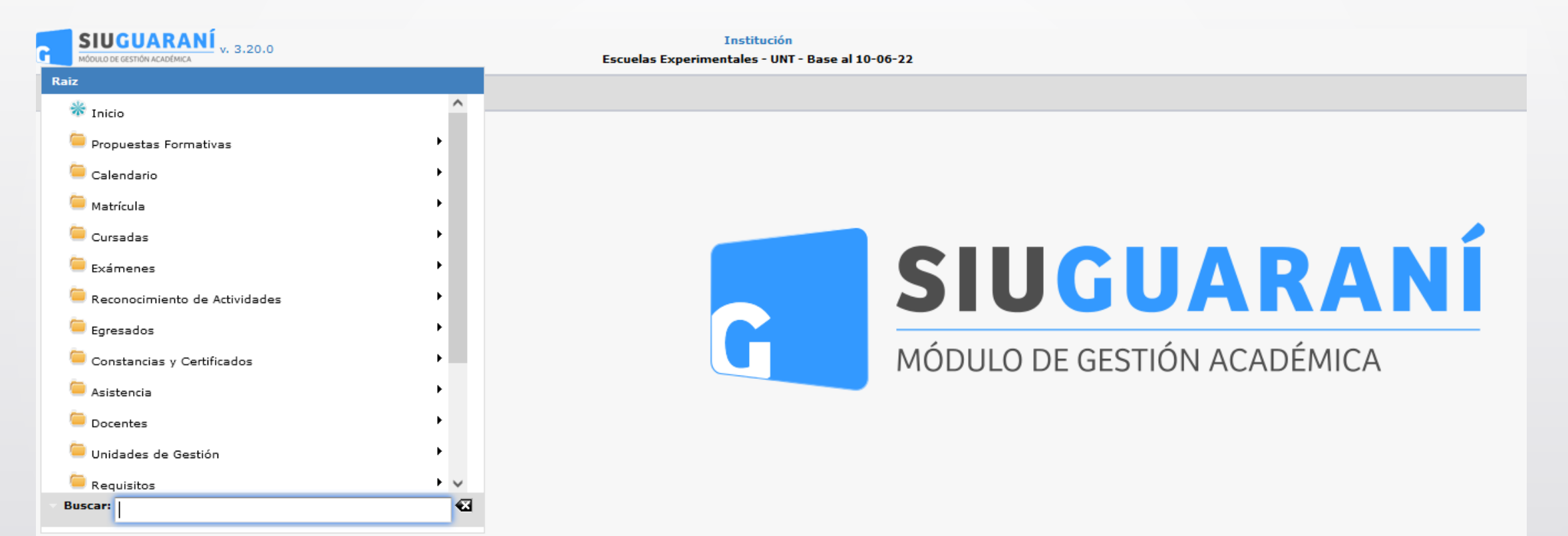

| Administrar Planes de Estu   | idio                         |                          |                |                                       |                         | <u>Ver parámetros</u>      |                   |
|------------------------------|------------------------------|--------------------------|----------------|---------------------------------------|-------------------------|----------------------------|-------------------|
| * Filtro                     |                              |                          |                |                                       |                         |                            |                   |
| Columna                      | Distinguir                   | Condición                |                |                                       | Valor                   |                            |                   |
| Tipo de Plan                 |                              | es                       | igual a 🛛 🔻    | Estructurado 🔻                        |                         | ĪII                        |                   |
| Agregar filtro               |                              |                          |                |                                       | ₩ <u>F</u> i            | Itrar                      |                   |
| (55_PAV) - PROFESOR          | ADO DE ARTES VISUALE         | S                        |                |                                       |                         | <b>%</b> ^                 |                   |
| Plan: (55_PAV) - Profes      | orado de Artes Visuales -    | Nuevo                    |                |                                       |                         | **                         |                   |
| Código de la Versión 🔺 Nor   | nbre de la Versión           |                          | ▲▼ Estado de l | a Versión 🔺 🔹 Fecha de entr           | ada en Vigencia         |                            |                   |
| V-01 PI                      | an de Estudio 2009 - Profeso | rado de Artes Visuales   | Nuevo          |                                       |                         |                            |                   |
| (52_PEI) - PROFESOR          | ADO DE EDUCACION INI         | CIAL                     |                |                                       |                         | *                          |                   |
| Plan: (52_PEI) - Profeso     | orado de Educacion Inicia    | I - Nuevo                |                |                                       |                         | P <sub>P</sub>             | Hacer clic en     |
| Código de la Versión 🔺 🛛 Non | nbre de la Versión           |                          | ▲▼ Estado de   | la Versión 🔺♥ Fecha de enti           | ada en Vigencia 🛛       |                            | "Crear nuevo Plan |
| V-01 Pla                     | an de Estudios 2009-Profesor | ado de Educacion Inicial | Nuevo          |                                       |                         |                            |                   |
| (54_TSCAI) - TECNICA         | TURA SUPERIOR EN COM         | ITROLES AUTOMÁTI         | COS INDUSTR    | IALES                                 |                         | 4                          |                   |
| Plan: (54_TSCAI) - TECM      | ICATURA SUPERIOR EN C        | ONTROLES AUTOMÁT         | COS INDUSTRI   | ALES - Nuevo                          |                         | * <sub>F</sub>             |                   |
| Código de la Versión         | le la Versión                |                          |                | Estado de la Versión Fecha<br>▼ Viger | a de entrada en<br>Icia |                            |                   |
|                              |                              |                          |                |                                       |                         | 🕂 <u>C</u> rear nuevo Plan |                   |

Menú: » Propuestas Formativas » Planes de Estudio » Administrar Planes de Estudio

Dirección General de Informática | Rectorado UNT

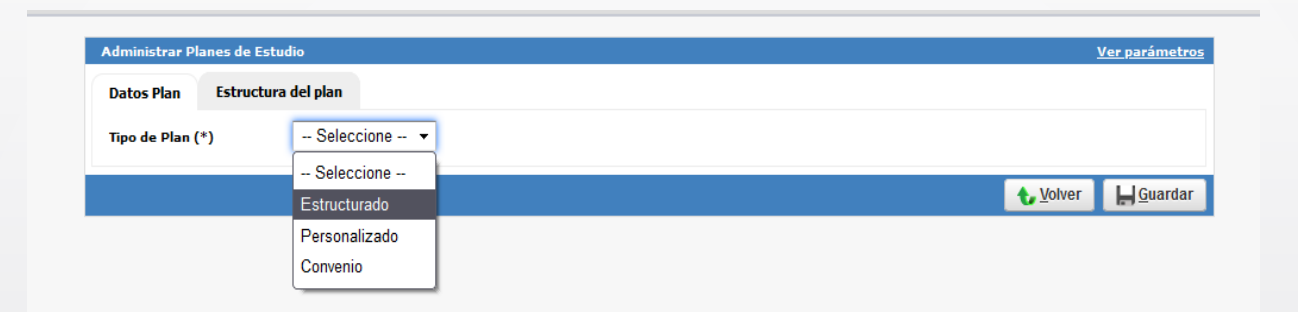

- Estructurado: respeta la estructura del plan de estudios, espacios curriculares y nombres de las actividades.
- Personalizado: Permitir crear un plan por persona para una propuesta determinada que puede ir adaptándose a lo largo de su ciclo de vida.
- Convenio: La estructura de un plan personalizado y por Convenio es la misma, la diferencia radica en que para un plan por Convenio se necesita como dato obligatorio en el alta cargar el Convenio al cual hace referencia. El documento de alta (del plan personalizado) será la resolución del convenio. También, la fecha de alta (del convenio) se utilizará como la fecha de entrada en vigencia del plan. Los planes de estudio tipo Convenio se utilizarán en aquellos casos donde los alumnos tenga una carrera previa en otra Universidad con la cual la institución tenga algún convenio creado que habiliten al alumno a cursar con beneficios.

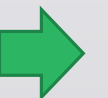

### Menú: » Propuestas Formativas » Planes de Estudio » Administrar Planes de Estudio

Dirección General de Informática | Rectorado UNT

| dministrar Planes de Estu | dio                       |                        |            | <u>Ver parámetro</u> |
|---------------------------|---------------------------|------------------------|------------|----------------------|
| Datos Plan Estructur      | a del plan                |                        |            |                      |
| Tipo de Plan (*)          | Estructurado -            |                        |            |                      |
| Datos del Plan            |                           |                        |            |                      |
| Plan creado para adminis  | trar cursos               |                        |            |                      |
| Propuesta (*)             | Seleccione                | •                      |            |                      |
| Nombre (*)                |                           |                        |            |                      |
| Código (*)                | 4                         |                        |            |                      |
| Versión actual            |                           | Inscripción habilitada |            |                      |
| Cobrable (*)              | - Seleccione - 🔻          |                        |            |                      |
| Modalidad (*)             | Disponibles Seleccionades |                        |            |                      |
|                           | A distancia<br>Presencial |                        |            |                      |
| Documento alta            |                           | Fecha de vigencia      | 07/07/2022 |                      |
| Documento baja            |                           | Fecha de baja          | •          |                      |
| Vigencia mínima (años)    |                           |                        |            |                      |
| Tope de Créditos          |                           |                        |            |                      |
| Cursado                   |                           | Regularidades vigentes |            |                      |
| Duración                  |                           |                        |            |                      |
| En años                   |                           | En meses               |            |                      |
| Teórica                   |                           |                        |            |                      |
| Datos de la Versión       | 6                         |                        |            |                      |
| Versión (*)               |                           |                        |            |                      |
| Nombre (*)                |                           | 7                      |            |                      |
| Documento alta            |                           | Fecha de vigencia      | •          |                      |
| Documento baja            |                           | Fecha de baja          |            |                      |
| Cant. materias            |                           | Cant. optativas        |            |                      |
| Cant. idiomas             |                           |                        | 8          | 9                    |
|                           |                           |                        | t Volver   | <u>G</u> uardar      |

### Datos del Plan

Los campos:

(1) Indica el tipo de plan en este caso estructurado el que estamos definiendo.

(2) se indica para que propuesta formativa se define el plan de estudio.

(3) Se registra el nombre del plan de estudio.

(4) Se ingresa su correspondiente código.

(5) Indica el tipo de modalidad, si es Presencial y/o A distancia.

(6) Indica la versión del plan de estudio.

(7) Se ingresa el nombre de la versión.

Los botones:

Volver (8) : cancela la operación y vuelve a la pantalla anterior. Guardar (9) : guarda los cambios realizados.

Menú: » Propuestas Formativas » Planes de Estudio » Administrar Planes de Estudio

Dirección General de Informática | Rectorado UNT

| Datos Plan | Estructura del plan | Hacer clic en |  |
|------------|---------------------|---------------|--|
| Raíz del   | plan                | el "Ícono"    |  |

### Configuración del Plan de estudio Estructurado

Se despliega una pantalla dividida en dos partes, del lado izquierdo se mostrará la estructura propiamente dicha que tendrá el plan de estudio, mientras que a la derecha se observan tres pestañas:

(1) Actividades: Se listan todas las actividades que se registraron en el sistema.

(2) Módulos : Se listan todos los módulos que se generaron.

(3) Módulos RTF (Reconocimiento de Trayecto Formativo): Se encuentra un listado de Módulos RTF.

Este conjunto de datos serán utilizados para darle forma al plan de estudio.

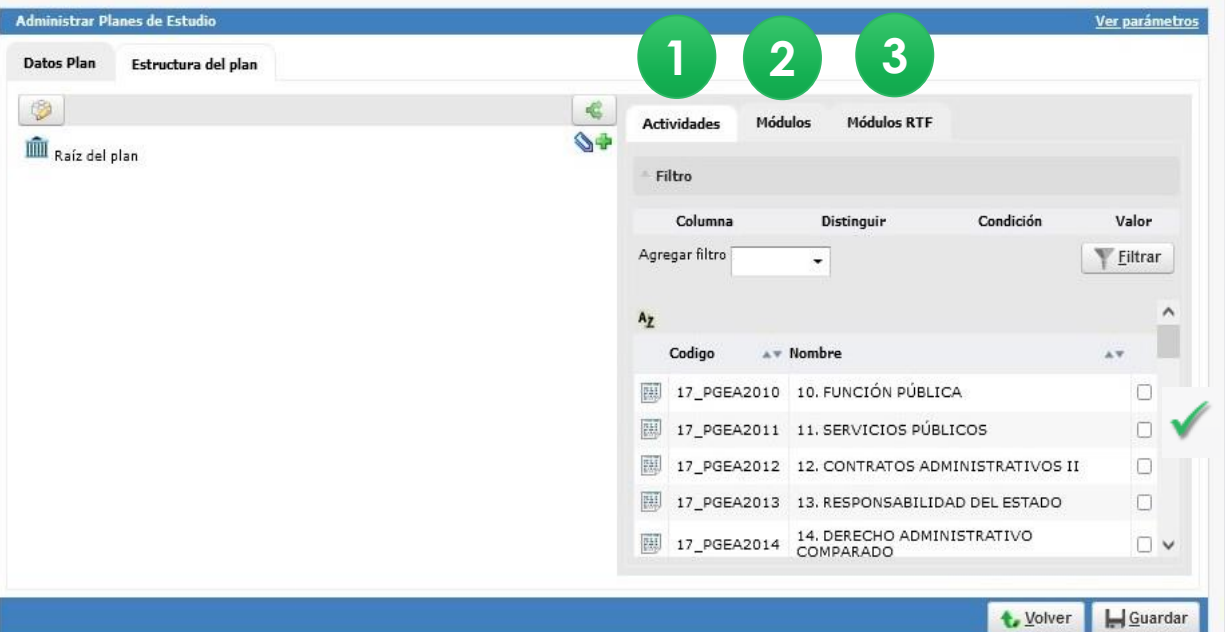

Menú: » Propuestas Formativas » Planes de Estudio » Administrar Planes de Estudio

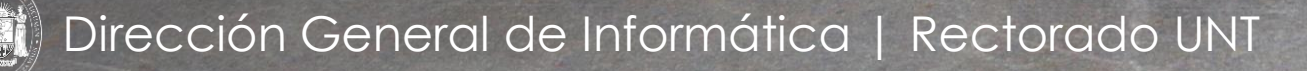

| eniendo en cuenta la pantalla superior, a la derecha<br>de la misma habiendo seleccionado la pestaña<br>Actividades existen checkbox (1) esto nos permitirá ir<br>eleccionando las actividades que se listan las cuales<br>ormaran parte del plan de estudio, luego haciendo clic<br>en el icono azul (2) se agregan al módulo del plan, en<br>este caso a la raíz del plan, dado que no existen<br>módulos adicionales.<br>Ni presionar guardar (3) quedarán registradas en el plan<br>as actividades. | Datos Plan Estructura del plan<br>Mariz del plan Hacer clic en<br>el "Ícono"                                                                                                    | <u>↓ Volver</u>                                                                             |
|----------------------------------------------------------------------------------------------------|----------------------------------------------------------------------------------------------------|---------------------------------------------------------------------------------------------|
|                                                                                                    | eniendo en cuenta la pantalla superior, a la derecha<br>le la misma habiendo seleccionado la pestaña<br><b>Actividades</b> existen checkbox (1) esto nos permitirá ir<br>eleccionando las actividades que se listan las cuales<br>ormaran parte del plan de estudio, luego haciendo clic<br>en el icono azul (2) se agregan al módulo del plan, en<br>este caso a la raíz del plan, dado que no existen<br>nódulos adicionales.<br>A presionar guardar (3) quedarán registradas en el plan<br>as actividades. | Administrar Planes de Estudio Ver paránt   Datos Plan Estructura del plan <td< th=""></td<> |

Dirección General de Informática | Rectorado UNT

| Administrar Planes de Estudio  |                                                                                                    | /er parámetros                |                              |                                                      |           |
|--------------------------------|----------------------------------------------------------------------------------------------------|-------------------------------|------------------------------|------------------------------------------------------|-----------|
| Datos Plan Estructura del plan |                                                                                                    |                               |                              |                                                      |           |
|                                | Actividades Módulos Módulos RTF                                                                                        |                               |                              |                                                      |           |
| IIIII Raíz del plan            | ▲ Filtro                                                                                                    |                               |                              |                                                      |           |
|                                | Columna Distinguir Condición Agregar filtro                                                                            | Valor<br>Y <u>F</u> iltrar    |                              |                                                      |           |
|                                | Az                                                                                                    | Administrar Planes de Estudio |                              |                                                      | <u>Ve</u> |
|                                | Codigo         A T         Nombre           Ill         192_5.5         Administración y Gestión de Servicios de Salud |                               | Act                          | ividades Módulos Módulos RTF                         |           |
|                                | 19_LK5.5       Administración y Gestión de Servicios de Salud         19_PEE013       Bioestadística                   | Raíz del plan                 | Agregar um                   | módulo a la propuesta<br>nro                         |           |
|                                | 192_3.8 Bioestadística                                                                                                 |                               | Agre                         | Columna Distinguir Condición<br>Igar filtro 🗸        |           |
|                                | Bioestadistica                                                                                                    |                               | Az                           |                                                      |           |
|                                | 🔥 <u>V</u> olver                                                                                                    | H Guardar                     |                              | Codigo 🔺 🔻 Nombre                                    |           |
|                                |                                                                                                    |                               |                              | 192_5.5 Administración y Gestión de Servicios de Sal | lud       |
|                                |                                                                                                    |                               | g3testing.unt.edu.ar         | ción y Gestión de Servicios de Sal<br>tica           | ud        |
| En el signo 🖶 permite crear e  | el nombre de los "módulos"                                                                                             |                               | Nombre del módulo a agregar. | tica                                                 |           |
| que hacen a la estructura de   | el Plan de Estudios. Dentro de                                                                                         |                               |                              | centar Cancelar                                      |           |
| cada modulo se irán selecc     | ionando las actividades que                                                                                            |                               |                              | € Voiver                                             | r I       |

Menú: » Propuestas Formativas » Planes de Estudio » Administrar Planes de Estudio

Dirección General de Informática | Rectorado UNT

forman parte de dicho plan de estudio.

| Administrar Planes de Estudio                 | <u>Ver paráme</u>                                          | <u>tros</u> |
|-----------------------------------------------|------------------------------------------------------------|-------------|
| Datos Plan Estructura del plan                |                                                            |             |
|                                               | Actividades Módulos Módulos RTF                            |             |
| Raíz del plan                                 | ≜ Filtro                                                   |             |
| (19_LK1.1) Módulo Introductorio a la Kinesiol | Columna Distinguir Condición Valor                         |             |
| (19_LK1.2) Biofísica                          | Agregar filtro                                             |             |
|                                               | Az                                                         |             |
|                                               | Codigo AV Nombre                                           |             |
|                                               | 192_5.5     Administración y Gestión de Servicios de Salud |             |
| Hacer clic en el " <b>Ícono</b> " 🔌 para      | 19_LK5.5 Administración y Gestión de Servicios de Salud    |             |
| aareaar las actividades                       | I9_PEE013     Bioestadistica                               |             |
| correspondientes al "Primer Año"              | I92_3.8 Bioestadística                                     |             |
|                                               | 19_LK3.8 Bioestadística                                    |             |
|                                               |                                                            |             |
|                                               | 🔶 Volver 🛛 📙 Guard                                         | lar         |

Menú: » Propuestas Formativas » Planes de Estudio » Administrar Planes de Estudio

Dirección General de Informática | Rectorado UNT

Así queda armada la Estructura del Plan de Estudios.

| ropuesta<br>lan | (FM-KIN) Carrera de Licenciatura en Kinesiología<br>(19_LK) Licenciatura en Kinesi ( <i>Activo Vigente</i> ) |                         | Versión                        | V1.3 ( Activo Vigente | •)       |  |
|-----------------|----------------------------------------------------------------------------------------------------|-------------------------|--------------------------------|-----------------------|----------|--|
| Datos Plan Es   | tructura del plan                                                                                            |                         |                                |                       |          |  |
| Raíz del pla    | n                                                                                                    | Atributos del Módulo en | el Plan                        |                       |          |  |
|                 | AÑO                                                                                                    | Nombre (*)              | Raíz del plan                  |                       |          |  |
| 💹 (19_L         | K1.1) Módulo Introductorio a la Kinesiol                                                                     | Nombre abreviado (*)    | Raíz del plan                  |                       |          |  |
| 💹 (19_L         | K1.2) Biofísica                                                                                              |                         |                                |                       |          |  |
| 💹 (19_L         | K1.3) Módulo de Estructura del Cuerpo Hu                                                                     | A                       | No informa and disco           |                       |          |  |
| 💹 (19_L         | K1.4) Fisiología                                                                                             | Informar creditos       | No morma creditos              | •                     |          |  |
| 💹 (19_L         | K1.5) Formación práctica integradora I:                                                                      | Selección de regia      | Tadas las Asticidadas Ass      | hadaa                 |          |  |
| 💹 (19_L         | K1.6) Psicosocial I                                                                                          | Forma de cumplimiento   | (*) Todas las Actividades Apro | loadas                |          |  |
| 💹 (19_L         | K1.7) Idiomas I                                                                                              | Componentes             |                                |                       |          |  |
|                 | O AÑO                                                                                                    | Có                      | ligo N                         | ombre                 | Créditos |  |
| 🗒 (19_L         | K2.1) Biomecánica y Análisis del movimie                                                                     |                         | PRIMER ANO                     |                       |          |  |
| 🗒 (19_L         | K2.2) Semiología Clínica                                                                                     |                         | SEGUNDO AÑO                    |                       |          |  |
| 🗒 (19_L         | K2.3) Fisioterapia I                                                                                         |                         | TERCER AÑO                     |                       |          |  |
| 🔤 (19_L         | K2.4) Técnicas Kinésicas I                                                                                   |                         | CUARTO AÑO                     |                       |          |  |
| 🐻 (19_L         | K2.5) Farmacología                                                                                           |                         | QUINTO AÑO                     |                       |          |  |
| 💹 (19_L         | K2.6) Evaluaciones Kinefisiatricas                                                                           |                         |                                |                       |          |  |
| 🖾 (19_L         | K2.7) Formación práctica integradora II:                                                                     |                         |                                |                       |          |  |
| 💹 (19_L         | K2.8) Psicosocial II                                                                                         |                         |                                |                       |          |  |
| 🖾 (19_L         | K2.9) Idiomas II                                                                                             |                         |                                |                       |          |  |
| E 🚰 TERCER      | AÑO                                                                                                    |                         |                                |                       |          |  |
| E 🚰 CUARTO      | ) AÑO                                                                                                    |                         |                                |                       |          |  |
| E 🚔 QUINTO      | AÑO                                                                                                    |                         |                                |                       |          |  |

Menú: » Propuestas Formativas » Planes de Estudio » Administrar Planes de Estudio

Dirección General de Informática | Rectorado UNT

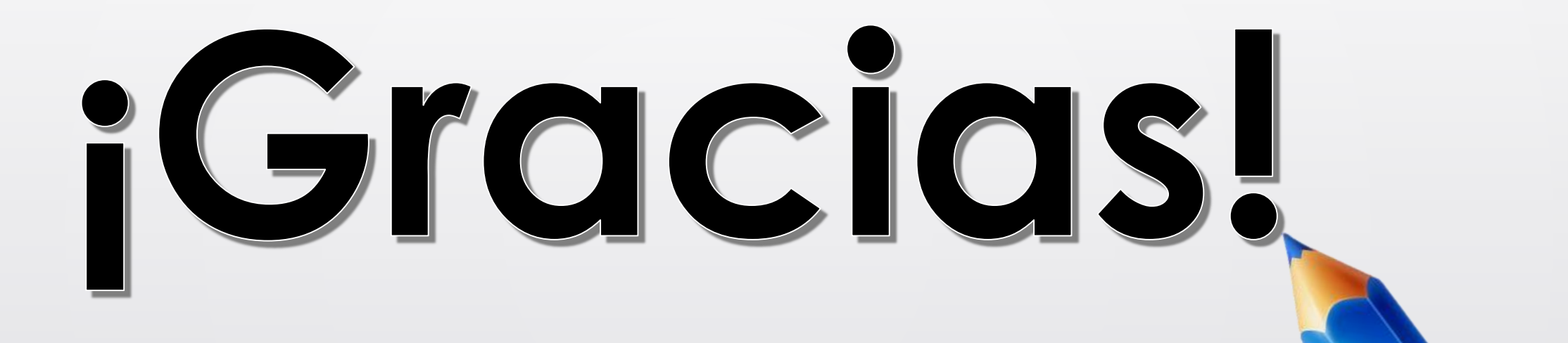

![](_page_10_Picture_2.jpeg)